## Welcome We will begin at the top of the hour

This session will be recorded and posted online

If you haven't emailed Mike Creagh yet with your
 1099 contact person, now is the time

michael.creagh@scouting.org

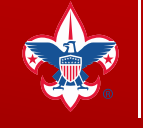

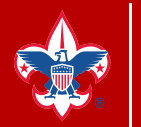

# IRS 1099 Vendor Processing Using Track1099

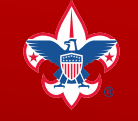

Home > Council Support > Financial Services > Council Financial Management > PeopleSoft Documents > Year End

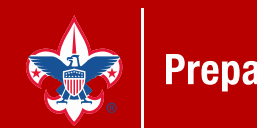

# Year End

#### Accounts Payable

Accounts Payable Year-End Accounts Payable Year-End Presentation Track1099 User Guide for 2018 PeopleSoft 1099s's Webinar Slides for Track 1099 Instructions Recording of Track 1099 Webinar - November 27, 2018

#### Fundraising

Fundraising Year-End Procedures 🔑

#### General Ledger General Ledger Year-End Procedures Je

PeopleSoft Closing the Year 🔊

#### Membership

Membership Year-End Close Procedures 🔎

#### Payroll

Accountable Plan Compliance-Expense Reimbursements and Allowances Fringe Benefits- Employer-Provided Vehicles and Group-Term Life Insurance

#### SellWise

SellWise Year-End Procedures 🔎

Life.<sup>®</sup>

Home > Council Support > Financial Services > Council Financial Management > PeopleSoft Documents > Year End

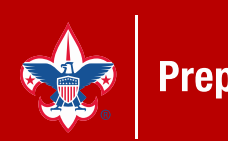

# Year End

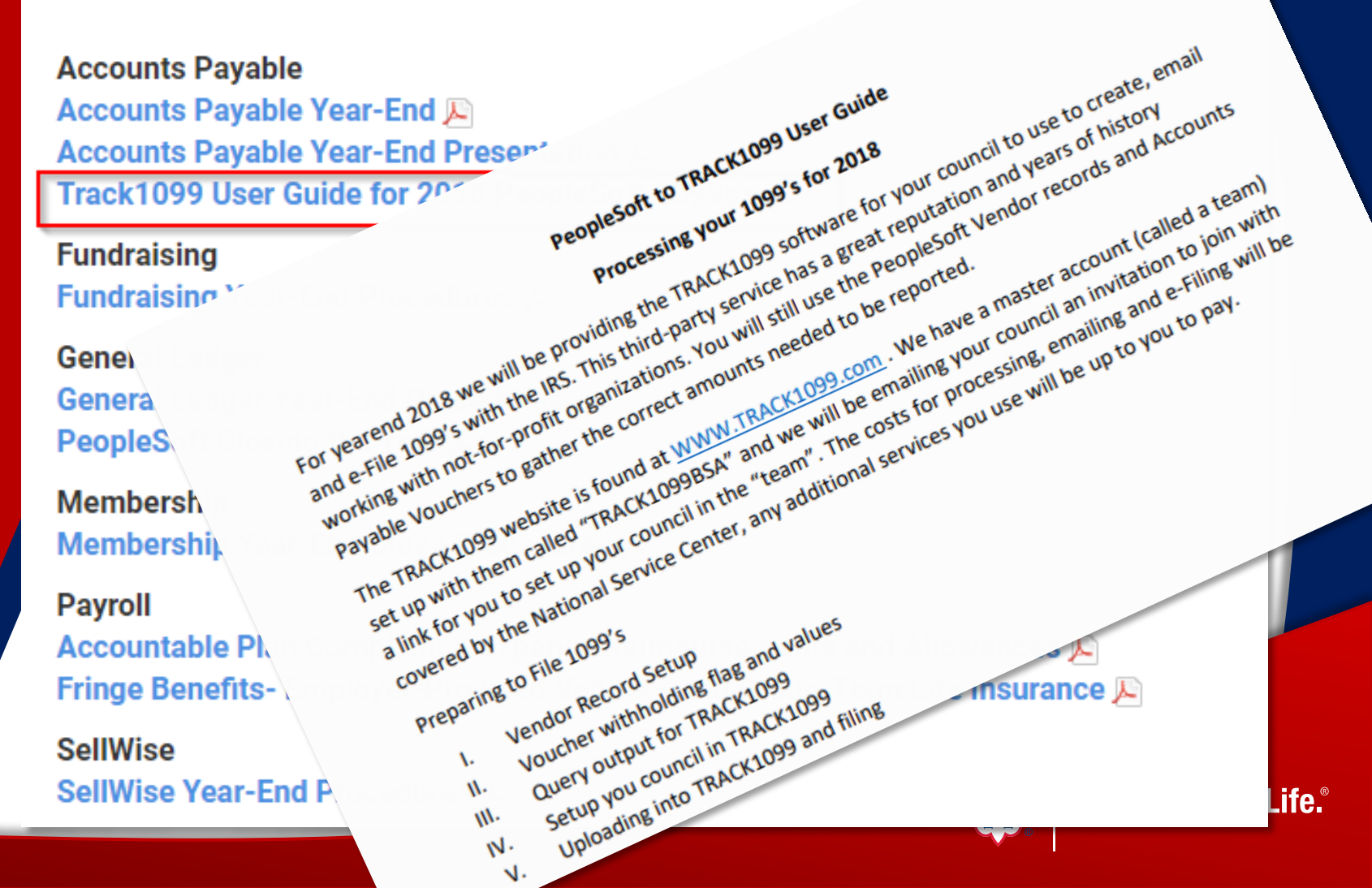

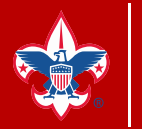

**Prepared. For Life.**<sup>®</sup>

# What hasn't changed?

- Vendor records are still maintained in PeopleSoft AP
- Vouchers need to be flagged as Withholding vouchers
- IRS deadlines are still 1/31

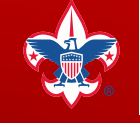

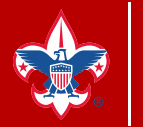

**Prepared. For Life.**<sup>®</sup>

# What has changed?

- Details will be exported out of PeopleSoft
- You can manually load details if needed
- Track1099 will facilitate email distribution
- Track1099 will complete your e-file to the IRS

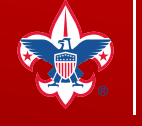

#### Set up your Vendor Records

Prepared. For Life.®

| Favorites Main Menu >              | Vendors > Vendor Information > Add/                 | Update > Vendor     |                                  |
|------------------------------------|-----------------------------------------------------|---------------------|----------------------------------|
| Summary Identifying                | Information Address Contacts Lo                     | cation Custom       |                                  |
| SetID:                             | Life                                                |                     |                                  |
| Vendor ID:                         | 75167                                               |                     |                                  |
| Vendor Short Name:<br>Vendor Name: | DIPLOMAT T DIPLOMAT T-001<br>DIPLOMAT TRAVEL AGENCY |                     |                                  |
| Order:                             | DIPLOMAT T-001                                      | Remit To:           | DIPLOMAT T-001                   |
|                                    | 0000 W HOORS                                        |                     | RED IV-HOURS                     |
|                                    | CHEADO E. 6086                                      |                     | CHICHGO, L. 60808                |
| Status:                            | Approved                                            | Last Modified By:   | NORMAH                           |
| Persistence:                       | Regular                                             | Last modified date: | 10000001 10 9:00AM               |
| Classification:                    | Outside Party                                       | Created By:         | VROMPION                         |
| HCM Class:                         |                                                     | Created Date/time:  | 2:22PM                           |
| Open for Ordering:                 | Yes                                                 | Last Activity Date: | 101221010                        |
| Withholding:                       | Yes                                                 |                     |                                  |
| Save Return to S                   | Search Notify                                       | Add 🖉               | Update/Display 🗾 Include History |
| Summary   Identifying Infor        | mation   Address   Contacts   Location   Custo      | <u>m</u>            |                                  |

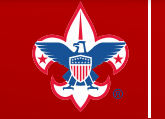

### Set up your Vendor Records

|                                 |                         |                 |                     |                        | nome  |
|---------------------------------|-------------------------|-----------------|---------------------|------------------------|-------|
| Favorites Main Menu > Vendors > | Vendor Information > Ac | dd/Update > Ver | ndor                |                        |       |
| Summary Identifying Information | Address Contacts        | Location Cust   | m                   |                        | 🔊 New |
| SetID:                          | L400                    |                 | *Vendor Name 1:     | DIPLOMAT TRAVEL AGENCY |       |
| Vendor ID:                      | 75167                   |                 | Vendor Name 2:      |                        |       |
| *Vendor Short Name:             | DIPLOMAT T              | DIPLOMAT T-0    | 001                 | Withholding            |       |
| *Classification:                | Outside Party           | ~               | Check for Duplicate | ✓ Open For Ordering    |       |
| HCM Class:                      |                         | ~               |                     |                        |       |
| *Persistence:                   | Regular                 | ~               |                     |                        |       |
| *Vendor Status:                 | Approved                | ~               |                     |                        |       |
|                                 |                         |                 |                     | Attestate (A)          | _     |

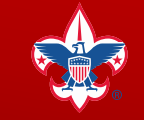

Prepared. For Life.®

### Set up your Vendor Records

| e Lat                 |                          |                            |                     |                                                                                                    |                  |                  |                 |                 |
|-----------------------|--------------------------|----------------------------|---------------------|----------------------------------------------------------------------------------------------------|------------------|------------------|-----------------|-----------------|
| or ID: 751            | 167                      | Short Vendor Name:         | DIPLOMA             | T T-001                                                                                                    | Name:            | DIPLOMAT TR      | AVEL AGENCY     |                 |
| dor location is a de  | fault set of rules which | define how you conduct bus | siness with a vendo | r.                                                                                                    |                  |                  |                 |                 |
| ation                 |                          |                            |                     |                                                                                                    | Find             | View All First 🖸 | 1 of 1 D Lost   |                 |
| ocation:              | 01                       |                            | ✓ Default           | RTV Fees                                                                                                    | Attachme         | ents (0)         | +               |                 |
| ecription             |                          |                            |                     |                                                                                                    |                  |                  |                 |                 |
| tails                 |                          |                            |                     |                                                                                                    | Find LVA         | w All First 🚺 1  | of the Last     |                 |
| bieldor T             |                          |                            |                     |                                                                                                    | Enter 1 vi       | WY AN 1 HOL 1    |                 |                 |
| fective Date:         | 01/08/2016               | Effective Status:          | Active              | ~                                                                                                    |                  |                  |                 |                 |
|                       |                          |                            |                     | Exp                                                                                                    | and All          | Collapse A       | AII .           |                 |
| otions: Paya          | ables Procurem           | ent Sales/Use Tax          |                     | -                                                                                                    | 1099             |                  |                 |                 |
| dditional ID Num      | bers                     |                            |                     |                                                                                                    |                  |                  |                 |                 |
| Comments              |                          |                            |                     |                                                                                                    |                  |                  |                 |                 |
| nternet Address       |                          |                            |                     |                                                                                                    |                  |                  |                 |                 |
| /AT                   |                          |                            |                     |                                                                                                    |                  |                  |                 |                 |
| Expand All            | Collapse A               | 1                          |                     |                                                                                                    |                  |                  |                 |                 |
|                       |                          |                            |                     |                                                                                                    |                  |                  |                 |                 |
| ave Return to         | Search Notify            |                            |                     | Ad                                                                                                    | Id Update        | Display          | Include History | Correct History |
|                       |                          |                            |                     | Canada de Constante de Constante de Const | ( and the second |                  |                 |                 |
| inv Lidentitving Info | rmation LAddress I Co    | ntacts ( Location I Custom |                     |                                                                                                    |                  |                  |                 |                 |

### Set up your Vendor Records

Prepared. For Life.®

| etID:                 | L496                      |                              | Lo             | cation:         | 01                                        |         |
|-----------------------|---------------------------|------------------------------|----------------|-----------------|-------------------------------------------|---------|
| endor ID:             | 75167                     |                              | De             | scription:      |                                           |         |
| hort Vendor Name:     | DIPLOMAT T DIPL           | LOMAT T-001                  |                |                 |                                           |         |
| ame:                  | DIPLOMAT TRAVEL A         | GENCY                        |                |                 |                                           |         |
| 1099 Options          |                           |                              |                |                 |                                           |         |
| 1099 Information      |                           |                              |                |                 | oronolizo I Find I View All 1 🖾 1 🐮 - Fin | R and D |
|                       | errides Remit             |                              |                | 1               |                                           |         |
| *Entity *Type         | *Jurisdiction             | Default Jurisdiction         | *Default Class | *1099<br>Status | Withhold Type Description                 |         |
| JRS Q 1099            | Q FED C                   |                              | 07 Q           | RPT C           | Reporting Only                            |         |
| 1099 Reporting Inform | nation <u>Personalize</u> | ] <u>Find</u>   View All   🛤 | First 🚺 1 of 1 | D Last          |                                           |         |
| Main Information      | ditional Info             |                              |                |                 |                                           |         |
| "Entity "Add          | TIN Type                  | Taxpayer Identificatio       | n Number       |                 |                                           |         |
|                       | 10 F                      | A DELIVER                    |                | • -             |                                           |         |
|                       |                           |                              |                |                 |                                           |         |

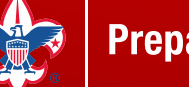

#### Set up your Vendor Records

#### LC\_1099\_VENDORS

SetID: 1466 Q

View Results

Download results in : Excel SpreadSheet CSV Text File XML File (10 kb)

Prepared. For Life.®

View All

First 1-85 of 85 D Last

|   | SetID | Vendor ID | Vendor Name                           | Withholding Applicable |
|---|-------|-----------|---------------------------------------|------------------------|
| 1 | LADE  | 9030      | 2060 DIGITAL CHICAGO                  | Y                      |
| 2 | Lans  | 5665      | A&A TREE SERVICE                      | Y                      |
| 3 | LHDBI | 2184      | A-FIRE EXTINGUISHER SALES AND SERVICE | Y                      |
| 4 | Lasa  | 6011      | ABC PREFERRED PLUMBING                | Y                      |
| 5 | Luin  | 7088      | AEROVISTA INNOVATIONS                 | Y                      |
| 6 | L408  | 000000097 | ALL AMERICAN CLASSICS                 | Y                      |
| 7 | Labe  | 005470    | ALL SEASONS MARINE & SERVICE          | Y                      |
| 8 | L100  | 0092334   | ARAMARK UNIFORM SERVICES              | Y                      |

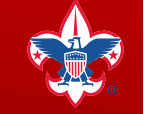

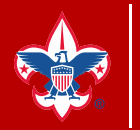

**Prepared. For Life.**<sup>®</sup>

## Vendors are good, now what?

#### Voucher Withholding Flag and Value

#### LC\_1099\_VENDORS\_VOUCHERS

| Settl | D: |  | 1.082 |
|-------|----|--|-------|
|       | _  |  |       |

From Acctg Date: 01/01/2017 To Acctg Date: 12/31/2017 🕅

View Results

Download results in : Excel SpreadSheet CSV Text File XML File (64 kb)

11

View All

First a 1-87 of 87 Last

|    | SetID | Voucher ID | Voucher Line Number | Vendor ID  | Vendor Name           | Amount   | Vendor 1099 Flag | Voucher Withholding Flag | Acctg Date | More Info |
|----|-------|------------|---------------------|------------|-----------------------|----------|------------------|--------------------------|------------|-----------|
| 1  | LOTT  | 00027745   | 1                   | 0000002240 | CAPIL DOX PHOTOGRAPHY | 450.000  | Y                | N                        | 05/31/2017 |           |
| 2  | LO    | 00029034   | 1                   | 0000004159 | CALLER HILLS          | 1250.000 | Y                | Y                        | 08/15/2017 |           |
| 3  | LO    | 00029818   | 1                   | 0000004243 | CHARLENE TLXINE TE    | 240.000  | Y                | Y                        | 10/19/2017 |           |
| 4  | LO    | 00030018   | 1                   | 0000004243 | CINARUE NO. FLOORE TE | 480.000  | Y                | Y                        | 10/31/2017 |           |
| 5  | LONG  | 00030102   | 1                   | 0000004243 | CHARLENE TLOPETE      | 240.000  | Y                | Y                        | 11/14/2017 |           |
| 6  | LOTT  | 00030103   | 1                   | 0000004243 | CHARLENE TLOPETE      | 160.000  | Y                | Y                        | 11/14/2017 |           |
| 7  | LO    | 00030578   | 2                   | 0000004243 | Charles of Taxaver 1  | 285.000  | Y                | Y                        | 12/18/2017 |           |
| 8  | LO .  | 00030578   | 1                   | 0000004243 | CHARLENE TLKINETE     | 435.000  | Y                | Y                        | 12/18/2017 |           |
| 9  | LO    | 00030658   | 1                   | 0000004243 | CITABLE NO. FLOWER TO | 290.000  | Y                | N                        | 12/27/2017 |           |
| 10 | LONG  | 00030658   | 2                   | 0000004243 | CHARLENE TLOPETE      | 190.000  | Y                | N                        | 12/27/2017 |           |
| 11 | LOUI  | 00026784   | 1                   | 0000003973 | DOMAGE METHERINGTON   | 1726.750 | Y                | Y                        | 03/28/2017 |           |

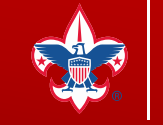

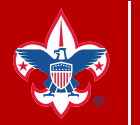

**Prepared. For Life.**<sup>®</sup>

## Vendors are good, now what?

Voucher Withholding Flag and Value

Favorites 🛛 Main Menu > Vendors > 1099/Global Withholding > Maintain > Update Vendor Withholdings 🗔

#### Withholding Vendor Update

| Withholding Update ID: UPDATE_VENDOR_WITHHOLDINGS Vendor Selection *Vendor SetID: L Tax Reporting Year *Start Date: 01/01/2012 *End Date: 12/31/2012 * Details Customize   End   View Al   * First * 1 of 1 * Last Vendor New Withhold Details *Vendor ID Location Business Unit Current Withhold 1 0000000164 1 1 2 4 Y To change the current withholding for vendor 0000000164 from "N" to "Y"                                                                                                    | riting to              | abi epuun     |                        |                      |          | _    |              |
|----------------------------------------------------------------------------------------------------|------------------------|---------------|------------------------|----------------------|----------|------|--------------|
| Withholding Update ID: UPDATE_VENDOR_WITHHOLDINGS /endor Selection 'Vendor SetID: 'Tax Reporting Year 'Start Date: 01/01/2012 * End Date: 12/31/2012 * Customize   Find   View All All * First * 1 of 1 * Last Vendor New Withhold Details 'Vendor New Withhold Details 'Vendor ID Location Business Unit Current Withhold 1 0000000164 1 1 2 4 * End Q Y                                                                                                    | Withholding Update ID  |               |                        |                      |          |      |              |
| Vendor Selection   Vendor SetID:   Tax Reporting Year   *Start Date:   01/01/2012   *End Date:   12/31/2012   Octails   Customize   Find   View All   P   First 1 of 1 Last   Vendor   New Withhold Details   *Vendor ID   Location   Business Unit   Current Withhold   1   0000000164   1   Q   Yendor ID   Location   Business Unit   Current Withhold   To change the current withholding for vendor 0000000164 from "N" to "Y"                                                                                                    | Withholding Update ID: | UPDATE.       | _VENDOR_WITHH          | OLDINGS              |          |      |              |
| Vendor SetID:     ax Reporting Year     Start Date:     01/01/2012     *End Date:     12/31/2012     *End Date:     12/31/2012     *End Date:     *Image: Customize   Find   View All [Set]     *Vendor     *Vendor     1     1     1     1     1     1     1     1     1     1                                                                                                    | endor Selection        |               |                        |                      |          |      |              |
| fax Reporting Year         Start Date:       01/01/2012         *End Date:       12/31/2012         Details       Customize   Find   View All   All   Herst I of 1         Vendor       New Withhold Details         *Vendor ID       Location         1       0000000164         1       Q         Yendor ID       Location         Business Unit       Current Withhold         1       To change the current withholding for vendor 0000000164 from "N" to "Y"                                                                                                    | Vendor SetID:          | L             |                        |                      |          |      |              |
| Start Date: 01/01/2012     *End Date: 12/31/2012     Optails     Vendor     New Withhold Details     *Vendor ID     Location   Business Unit     Current Withhold     1     0000000164     1     To change the current withholding for vendor 0000000164 from "N" to "Y"                                                                                                    | ax Reporting Year      |               |                        |                      |          |      |              |
| Customize   Find   View All   P   H First 1 of 1 Last         Vendor       New Withhold Details         *Vendor ID       Location         Business Unit       Current Withhold         1       0000000164       1         2       Y         To change the current withholding for vendor 0000000164 from "N" to "Y"                                                                                                    | Start Date:            | 01/01/2012    | *End Date:             | 12/31/2012 前         |          |      |              |
| Vendor New Withhold Details<br>"Vendor ID Location Business Unit Current Withhold<br>1 0000000164 Q 1 Q Y + -<br>To change the current withholding for vendor 0000000164 from "N" to "Y"                                                                                                    | Details                |               | Customize   Find   Vie |                      | 1 of 1 D | Last |              |
| "Vendor ID       Location       Business Unit       Current Withhold         1       0000000164       0       1       0       Y       Image: Current Withhold in the second second | Vendor New Withhold D  | etails        |                        |                      |          |      |              |
| 1 0000000164 Q 1 Q L Z Y + -<br>To change the current withholding for vendor 0000000164 from "N" to "Y"                                                                                                    | *Vendor ID             | Location      | Business Unit          | Current Withhold     |          |      |              |
| To change the current withholding for vendor 0000000164 from "N" to "Y"                                                                                                    | 1 0000000164 Q         | 1 Q           | LIII Q                 | Y                    | +        | -    |              |
| To change the current withholding for vendor 0000000164 from "N" to "Y"                                                                                                    | -                      |               |                        |                      |          |      |              |
|                                                                                                    |                        | To change the | current withhole       | ding for vendor 0000 | 000164   | from | n "N" to "Y" |
| Save Q Return to Search t Previous in List + Next in List 🖃 Notify                                                                                                    |                        | 0.02          |                        |                      |          |      |              |

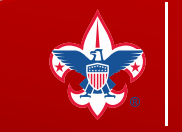

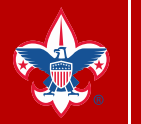

## Vendors are good, now what?

Voucher Withholding Flag and Value

Favorites | Main Menu > Vendors > 1099/Global Withholding > Maintain > Update Vendor Withholdings 🧕

#### Withholding Vendor Update

| *Vendor SetID: Line Q<br>Tax Reporting Year<br>*Start Date: 01/01/2012 *End Date: 12/31/2012 *<br>Details Customize   End   View All   First I 1 of 1 Last<br>Vendor New Withhold Details<br>*Vendor ID Location New Withhold Entity New New Jur New Criteria                                                                                                    |                                                                                                    |                       |
|----------------------------------------------------------------------------------------------------|----------------------------------------------------------------------------------------------------|-----------------------|
| Tax Reporting Year         *Start Date:       01/01/2012       *End Date:       12/31/2012         Oetails       Customize   Find   View All   The First Start Star | Q                                                                                                    |                       |
| Start Date:     01/01/2012     *End Date:     12/31/2012       Details     Customize   Find   View All   2   1 of 1 2 Last       Vendor     New Withhold Details       *Vendor ID     Location     New Withhold       Mitthhold     Entity     New Type     New CD     Criteria       1     D00000016     Item O     X     Item O     X                                                                                                    |                                                                                                    |                       |
| Details     Customize   Find   View All   I   First I 1 of 1   Last       Vendor     New Withhold Details       *Vendor ID     Location     New Withhold     Entity     New Type     New Jur CD     Class     Criteria       1<000000015                                                                                                    | 1/2012 🕅 *End Date: 12/31/2012 🕅                                                                                                    |                       |
| Vendor         New Withhold Details           *Vendor ID         Location           New Withhold         Entity           Type         CD           CD         Class           Class         Criteria                                                                                                    | Customize   Find   View All                                                                                                    | First K 1 of 1 D Last |
| "Vendor ID     Location     New<br>Withhold     Entity     New<br>Type     New<br>CD     New<br>Class     Criteria       1     0000000160     1     0     X     1     1000000160     1     0     1                                                                                                    |                                                                                                    |                       |
|                                                                                                    | New Entity New New Jur New C<br>Withhold Entity Type CD Class C                                                                                                    |                       |
|                                                                                                    | Y - IRS Q 1099 Q FED Q 07 Q                                                                                                    | <b>.</b>              |
|                                                                                                    |                                                                                                    |                       |
|                                                                                                    |                                                                                                    | (                     |
| Save 🔍 Return to Search 🕂 Previous in List 4 Next in List 🔛 Notify                                                                                                    | A THE REPORT OF A DECK AND A DECK AND A DECK | E+                    |

Life.<sup>®</sup>

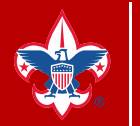

## Vendors are good, now what?

#### Run the Withhold Update Request

| Favorites Main Menu → Vendors       | > 1099/Global Withholding > Maintain > Update Withholdings                      |      |
|-------------------------------------|---------------------------------------------------------------------------------|------|
| Run Control ID: Update_Withholding  | gs Report Manager Process Monitor                                               |      |
| *Request ID:<br>*Process Frequency: | 1     *Description:     Update 1099 Withholding Info       Always Process     • |      |
| *Process Option:                    | Process Only Vendor Updates -                                                   | L    |
| Save Notify                         | 💽 Add 🕡 Update/Display                                                          |      |
|                                     | Prepared. For L                                                                 | .ife |

## How do I output this data?

Run the Withhold Transaction Post

Favorites Main Menu > Vendors > 1099/Global Withholding > Maintain > Post Withholdings 🔯

#### Withhold Transaction Post

| equest ID:<br>ocess Fre | equency:       | Always Pro | Description:              |                      | ng            |                   |  |
|-------------------------|----------------|------------|---------------------------|----------------------|---------------|-------------------|--|
| ost Option              | :              | Post by Bu | usiness Unit              | ~                    |               |                   |  |
| rough Da                | te:            | 01/19/201  | B 19                      |                      |               | and a designation |  |
| Include                 | *Business Unit |            | Personalize   F           | ind   View All   124 | First KI 1 of | 1 Last            |  |
| ✓                       | LIM            | ٩          | พอร์เอาออไอา ที่ นเกินกิโ |                      |               | • -               |  |
|                         |                |            |                           |                      |               |                   |  |

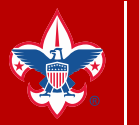

## How do I output this data?

#### Run the "Withhold 1099 Report Job"

| 099 Report Post /        | Report / Copy        | в                 |               | _        |            |           |                                                                                                    |
|--------------------------|----------------------|-------------------|---------------|----------|------------|-----------|----------------------------------------------------------------------------------------------------|
| Run Control ID           | withhold_1099_rep    | ort_job           | Report        | Manage   | r Pro      | ocess Mon | itor Run                                                                                                    |
| Languag                  | e: English 🗸         |                   |               |          |            |           |                                                                                                    |
| 1099 Report Post         |                      |                   |               |          |            |           |                                                                                                    |
| *Request ID:             | L192                 | Description: 1    | 099 Prep      |          |            |           |                                                                                                    |
| Process Frequency:       | Always Process       |                   | ~             |          |            |           |                                                                                                    |
| Report ID:               | US_REPORT            |                   |               |          |            |           |                                                                                                    |
| Report Date:             | 01/11/2019           | 🗹 Include Mar     | ual Overrid   | es       |            |           |                                                                                                    |
| *Control SetID:          | L192 Q               | *Control ID:      | 1             | Q        | Look       | le Celory | ter ID                                                                                                    |
| *Calendar SetID:         | SHARE Q              | *Calendar ID:     | 08 Q          | 2018 109 | LOOK       | ip calend | 2 Hel                                                                                                    |
| *Fiscal Year:            | 2018 Q               | Use Report        | Date For Ve   | ndor     | Cancel     |           |                                                                                                    |
| *Period:                 | 1 Q Period 1         | - 2018-01-01      |               |          | Search     | Pocult    | e                                                                                                    |
| (000 Report              |                      |                   |               | _        | View 100   | Firs      | <b>5</b><br>t 1-8 of 8 1 Las                                                                                   |
| тоза кероп               |                      |                   |               | _        | Calendar   | Calendar  | Description                                                                                                    |
| Type of File/Return:     | Test                 | ~                 |               | Replace  | SetID      | <u>ID</u> | Manthlu                                                                                                    |
| IRS Options              |                      |                   |               |          | SHARE      | 02        | Monuniy<br>2012 1000 Calanda                                                                                   |
| Has the 1000 MISC        | containing Box 7 Non | Employee Compen   | cation file h | oon cont | QUADE      | 02        | 2012 1099 Calenda                                                                                              |
|                          | Containing Dox 7 Hon | cmployee compen-  | Sucon nie o   | cen sent | SHARE      | 04        | 2014 1000 Calenda                                                                                              |
| IRS File Generate Option |                      |                   |               |          | SHARE      | 05        | 2015 1000 Calenda                                                                                              |
|                          |                      |                   |               | 0        | SHARE      | 06        | 2016 1000 Calenda                                                                                              |
|                          |                      |                   |               | 0        | SHARE      | 07        | 2017 1000 Calenda                                                                                              |
|                          | O Exclude Non Em     | ployee Compensat  | .ion          |          | SHARE      | 08        | 2018 1000 Calenda                                                                                              |
|                          | O Include Non Em     | ployee Compensati | on            | _        | OTHICL     | 00        | 2010 1000 0010100                                                                                              |
| 1099 Report Copy B Sort  |                      |                   |               |          |            |           |                                                                                                    |
| Withhold Type:           | All                  | Vendor Select     | Option:       | [        | Select All | Vendors   | ~                                                                                                    |
|                          | Mask TIN             | AP 1099 sort      | order:        | [        | Vendor Id  | Sort      | ~                                                                                                    |
|                          |                      |                   |               |          | -          | No.       | The second second second second second second second second second second second second second second second s |

ared. For Life.®

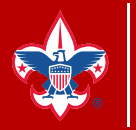

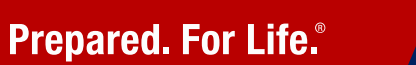

## How do I output this data?

### Run the "Withhold 1099 Report Job"

| Run Contro                                                                                                    | I ID: withhold_1099_report                                                                              | t_job Report Manager Process Monitor Run                                                                                                    |
|----------------------------------------------------------------------------------------------------|----------------------------------------------------------------------------------------------------|----------------------------------------------------------------------------------------------------|
| Langu                                                                                                    | age: English 🗸                                                                                          |                                                                                                    |
| 099 Report Post                                                                                                    |                                                                                                    |                                                                                                    |
| lequest ID:                                                                                                    | L192                                                                                                    | Description: 1099 Prep                                                                                                    |
| Process Frequency:                                                                                                    | Always Process                                                                                          | ~                                                                                                    |
| Report ID:                                                                                                    | US_REPORT                                                                                               |                                                                                                    |
| Report Date:                                                                                                    | 01/11/2019                                                                                              | Include Manual Overrides                                                                                                    |
| Control SetID:                                                                                                    | L192 Q                                                                                                  | Control ID: 1 Q Coronado Area Council, BSA                                                                                                    |
| Calendar SetID:                                                                                                    | SHARE Q                                                                                                 | Calendar ID: 08 Q 2018 1099 Calendar                                                                                                    |
| Fiscal Year:                                                                                                    | 2018 Q                                                                                                  | Use Report Date For Vendor                                                                                                    |
| Period:                                                                                                    | 6 1  Period 1 -                                                                                         | 2018-01-01                                                                                                    |
| 000 Depert                                                                                                    |                                                                                                    |                                                                                                    |
| иаа кероп                                                                                                    |                                                                                                    |                                                                                                    |
| Type of File/Return:                                                                                                    | Test                                                                                                    | Replacement Character:                                                                                                    |
| Type of File/Return:<br>IRS Options                                                                                                    | Test                                                                                                    | Replacement Character:                                                                                                    |
| Type of File/Return:<br>IRS Options                                                                                                    | Test<br>SC containing Box 7 Nor                                                                         | Replacement Character:                                                                                                    |
| Type of File/Return:<br>IRS Options<br>Has the 1099-MI<br>IRS File Generate Opti                                                                           | Test<br>SC containing Box 7 Nor<br>on                                                                   | Replacement Character:                                                                                                    |
| Type of File/Return:<br>IRS Options<br>Has the 1099-MI<br>IRS File Generate Opti                                                                           | Test<br>SC containing Box 7 Nor<br>on                                                                   | Replacement Character:  Employee Compensation file been sent and accepted by the IRS?                                                                                                    |
| ype of File/Return:<br>IRS Options<br>Has the 1099-MI                                                                                                    | Test<br>SC containing Box 7 Nor<br>on<br>O All<br>O Exclude Non Err                                     | Replacement Character:      Employee Compensation file been sent and accepted by the IRS?      ployee Compensation                                                                                                    |
| Type of File/Return:<br>IRS Options<br>Has the 1099-MI<br>IRS File Generate Opti                                                                           | Test<br>SC containing Box 7 Nor<br>on<br>O All<br>C Exclude Non Em<br>O Include Non Em                  | Replacement Character:                                                                                                    |
| Type of File/Return:<br>IRS Options<br>Has the 1099-MI<br>IRS File Generate Opti<br>099 Report Copy B Sort                                                 | Test<br>SC containing Box 7 Nor<br>on<br>O All<br>O Exclude Non Em<br>O Include Non Em                  | Replacement Character:                                                                                                    |
| Type of File/Return:<br>IRS Options<br>Has the 1099-MI<br>IRS File Generate Opti<br>099 Report Copy B Sort<br>Withhold Type:                               | Test<br>SC containing Box 7 Nor<br>on<br>O All<br>O Exclude Non Em<br>O Include Non Em                  | Replacement Character:      Employee Compensation file been sent and accepted by the IRS?      ployee Compensation     ployee Compensation     Vendor Select Option: Select All Vendors                                                  |
| Type of File/Return:<br>IRS Options<br>Has the 1099-MI<br>IRS File Generate Opti<br>099 Report Copy B Sort<br>Withhold Type:                               | Test<br>SC containing Box 7 Nor<br>on<br>O All<br>O Exclude Non Em<br>Include Non Em<br>All<br>Mask TIN | Replacement Character:      Employee Compensation file been sent and accepted by the IRS?      ployee Compensation     ployee Compensation      Vendor Select Option:     Select All Vendors      AP 1099 sort order:     Vendor Id Sort |
| Type of File/Return: IRS Options Has the 1099-MI IRS File Generate Opti D99 Report Copy B Sort Vithhold Type: /endor Payees                                | Test SC containing Box 7 Nor on OAll CExclude Non Em Include Non Em All Mask TIN                        |                                                                                                    |
| Type of File/Return:<br>IRS Options<br>Has the 1099-MI<br>IRS File Generate Opti<br>099 Report Copy B Sort<br>Withhold Type:<br>Vendor Payees<br>Vendor ID | Test<br>SC containing Box 7 Nor<br>on                                                                   |                                                                                                    |

## How do I output this data?

#### Run the "Withhold 1099 Report Job"

Favorites | Main Menu > Vendors > 1099/Global Withholding > 1099 Reports > Withhold 1099 Report Job 🧕

#### Process Scheduler Request

OK

Cancel

|                | 0.0                            | 20           | - 19               | -      |        |           |       | 20           |
|----------------|--------------------------------|--------------|--------------------|--------|--------|-----------|-------|--------------|
| S              | erver Name PSNT                | V Run Da     | ate 01/11/2019     | 31     |        |           |       |              |
|                | Recurrence                     | 🗸 🛛 Run Tir  | me 8:08:45AM       | R      | eset   | to Curren | t Dat | te/Time      |
|                | Time Zone                      |              |                    |        |        |           |       |              |
| Proce<br>elect | ess List<br>Description        | Process Name | Process Type       | *Type  |        | *Format   |       | Distribution |
| 2              | 1099 Report Post               | 1099_RPT_PST | Application Engine | Web    | $\sim$ | TXT       | ~     | Distribution |
|                | Print 1099 Copy B              | APCOPYB      | PSJob              | (None) | ~      | (None)    | ~     | Distribution |
|                | XMLP:Withhold 1099 Report      | APX1099      | BI Publisher       | Web    | ~      | PDF       | ~     | Distribution |
|                | XMLP: Withhold 1099G Report    | APX1099G     | BI Publisher       | Web    | ~      | PDF       | ~     | Distribution |
|                | XMLP:Withhold 1099I Report     | APX10991     | BI Publisher       | Web    | $\sim$ | PDF       | ~     | Distribution |
|                | 1099-MISC Copy B               | APY1099-     | Crystal            | Web    | $\sim$ | PDF       | ~     | Distribution |
|                | 1099-G Copy B                  | APY1099G     | Crystal            | Web    | $\sim$ | PDF       | ~     | Distribution |
|                | 1099-INT Copy B                | APY10991     | Crystal            | Web    | ~      | PDF       | ×     | Distribution |
|                | 1099 Job                       | AP_1099      | PSJob              | (None) | ~      | (None)    | ~     | Distribution |
|                | 1099 Report                    | AP_APY1099   | Application Engine | Web    | ~      | TXT       | V.    | Distribution |
|                | 1099 Copy B Sort               | AP_COPYB_RPT | Application Engine | Web    | ~      | TXT       | ~     | Distribution |
|                | 1099 Post, Report, & CopyB Sor | RPT_1099     | PSJob              | (None) | ~      | (None)    | ~     | Distribution |

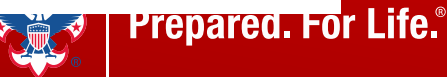

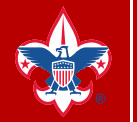

**Prepared. For Life.**<sup>®</sup>

## How do I output this data?

Run the Withholding Control Report

Favorites 🛛 Main Menu > Vendors > 1099/Global Withholding > General Reports > Withhold Control Report 🧕

#### Withholding Control Report

| Run Control ID: Withho | old_Control_Report                  | <u>Report Manager</u> | Process Monitor | Run                 |
|------------------------|-------------------------------------|-----------------------|-----------------|---------------------|
| Report Request Paramet | ters                                |                       |                 |                     |
| Setid:                 | L C                                 |                       |                 |                     |
| Control ID:            | 1Q                                  |                       |                 |                     |
| From Date:             | 01/01/2018                          |                       |                 |                     |
| Through Date:          | 12/31/2018                          |                       |                 |                     |
| Save                   | earch Tervious in List Next in List | E Notify              | -Add            | Display             |
|                        |                                     |                       |                 |                     |
|                        |                                     |                       |                 | Prepared. For Life. |

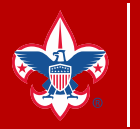

## How do I output this data?

#### Withholding Control Report

| 1 1015255                          |                        |                              |                                                          |                           |                 |                     |                                |                  |                    |                                  |                      |
|------------------------------------|------------------------|------------------------------|----------------------------------------------------------|---------------------------|-----------------|---------------------|--------------------------------|------------------|--------------------|----------------------------------|----------------------|
| ORACLE Rep                         | ort ID:                | APY3012                      |                                                          |                           | VENDOR          | People Soft Account | nts Payable<br>ICES CONTROL RE | PORT             |                    | Page No.<br>Run Date<br>Run Time | 12/12/2<br>8:59:25 / |
| Business Unit;<br>Vendor ID: Lilli | L114                   |                              | 100                                                      | THE ARM                   | ALCORD          | Locatio             | m: 01                          |                  |                    |                                  |                      |
| Currency:                          | USD                    |                              |                                                          |                           |                 |                     |                                |                  |                    |                                  |                      |
| Entity:                            | Internal R<br>Name Cor | Revenue S<br>ntrol           | TIN Type                                                 | Tax ID Number             | 2nd TIN         | Destaurion          |                                | Sex              | inthdate and place |                                  |                      |
|                                    | Company                | indicator                    | Fed ID<br>Tax District                                   | Centil                    | No<br>cate type | Certificate number  | Expiration Date                | Direct Sales     | State Tax Withheld |                                  |                      |
|                                    | N<br>Children          | _                            |                                                          |                           |                 |                     |                                | N                | 0.00               |                                  |                      |
| Vendor A                           | ddress:                | 0                            | na dana<br>Ingga na dana<br>Ingga na dana<br>United Dana |                           |                 |                     |                                |                  |                    |                                  |                      |
|                                    |                        |                              | 1000 1000-000                                            | ding                      |                 |                     |                                |                  |                    |                                  |                      |
|                                    | Type:                  | 1099                         | TOWN PROFILE                                             |                           |                 |                     | Basis American                 | Liability Amount | Paid Amount        |                                  |                      |
|                                    | Type:<br>Jur           | 1099<br>risdiction:          | FED                                                      | Federal                   |                 |                     | Basis Amount                   |                  |                    |                                  |                      |
|                                    | Type:<br>Jur           | 1099<br>risdiction:<br>Class | FED<br>07                                                | Federal<br>Non-Employee C | ompensation     |                     | 49,500.00                      | 0.00             | 0.00               |                                  |                      |

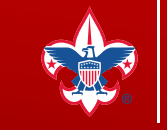

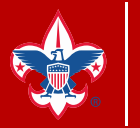

## How do I output this data?

# LC\_TRACK1099\_EXPORT

#### Query Output for TRACK1099

Favorites Main Menu > Reporting Tools > Query > Query Viewer 🔯

**Prepared. For Life.**<sup>®</sup>

#### Query Viewer

Enter any information you have and click Search. Leave fields blank for a list of all values.

| *Search By          | Query Name 🗸 🗸          | begins with | LC_TRACK | 1099_EXPO      | रा              |               |                  |                         |                     |
|---------------------|-------------------------|-------------|----------|----------------|-----------------|---------------|------------------|-------------------------|---------------------|
| Search              | Advanced Search         |             |          |                |                 |               |                  |                         |                     |
| Search Results      |                         |             |          |                |                 |               |                  |                         |                     |
| *Folder View        | All Folders             | ~           |          |                |                 |               |                  |                         |                     |
| Query               |                         |             |          |                |                 | Per           | rsonalize   Find | View At   🖉   🐂 First 🕅 | 1 of 1 🖸 Las        |
| Query Name          | Description             | Owner       | Folder   | Run to<br>HTML | Run to<br>Excel | Run to<br>XML | Schedule         | Definitional References | Add to<br>Favorites |
| LC_TRACK1099_EXPORT | track1099 export templa | te Public   |          | HTML           | Excel           | XML           | Schedule         | Lookup References       | Favorite            |

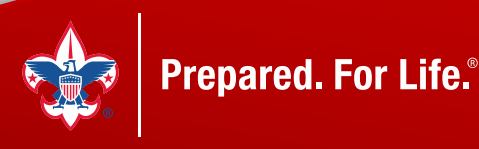

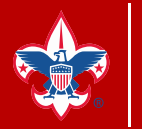

## How do I output this data?

# LC\_TRACK1099\_EXPORT

Query Output for TRACK1099

LC\_TRACK1099\_EXPORT track1099 export template

Business Unit: 💵 🔍

2018

Year:

View Results

Download results in : Excel SpreadSheet CSV Text File XML File (15 kb)

View All

Office Box Box Box Box Box Box Box Box Box Box Payee Tax Payee Email Box Box Box Box Box Box Box Box Payee Name Type Payee Address 1 City State Zip Code Account Box 7 FATCA 5 9 10 13 14 15A 15B 16 16B 17 18 18B ID Name Address Code 1 2 3 4 6 8 DITIONS OF STOM Z NS 2 00-10-028 AL TH. 75282 0.000 0.000 0.000 0.000 0.000 0.000 2300.000 0.000 0.000 0.000 0.000 0.000 0.000 0.000 0.000 E 2 F .... all the loss ME 7 00 0.000 0.000 0.000 0.000 0.000 0.000 820.000 0.000 0.000 0.000 0.000 0.000 0.000 0.000 0.000 ke e e e C M )Y 7 72 FAT 0.000|0.000|0.000|0.000|0.000|0.000 ACCOUNT AND 726.350 0.000 0.000 0.000 0.000 0.000 0.000 0.000 0.000 D 2 P ES PO )0 0.000 0.000 0.000 0.000 0.000 0.000 2400.000 0.000 0.000 0.000 0.000 0.000 0.000 0.000 0.000 A Station of the ALC: UNK DOWN V AT 7 00 0.000|0.000|0.000|0.000|0.000|0.000 1817.000 0.000 0.000 0.000 0.000 0.000 0.000 0.000 0.000 S R ME 0.000 0.000 0.000 0.000 0.000 0.000 2950.000 0.000 0.000 0.000 0.000 0.000 0.000 0.000 states and states 7 00 0.000 F R P C Address of the second ST. LE V 2. 0.000 0.000 0.000 0.000 0.000 0.000 E 0.000 0.000 0.000 0.000 0.000 0.000 1800.000 0.000 0.000 PI III III LLU

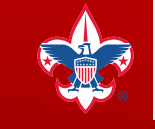

First 1-10 of 10 D Last

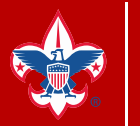

Prepared. For Life.<sup>®</sup>

## How do I output this data?

# LC\_TRACK1099\_EXPORT

Query Output for TRACK1099

## You can edit your details before you upload

| A1 • : × ✓                     | $f_{\mathcal{X}}$ | Payee Name    | e          |                                    |         |       |                                          |               |         |             |       |       |       |       |       |       |         |         |          |         |
|--------------------------------|-------------------|---------------|------------|------------------------------------|---------|-------|------------------------------------------|---------------|---------|-------------|-------|-------|-------|-------|-------|-------|---------|---------|----------|---------|
| A                              | В                 | c             | D          | E                                  | F       | G     | н                                        | I             | J       | к           | L     | м     | N     | 0     | Р     | Q     | R       | S       | т        | U       |
| 1 Payee Name                   | Туре              | Payee Tax ID  | Payee Name | Payee Address 1                    | City    | State | Zip Code                                 | Email Address | Account | Office Code | Box 1 | Box 2 | Box 3 | Box 4 | Box 5 | Box 6 | Box 7   | Box 8 B | Box 9 Bo | ox 10 E |
| 2 Janua in Millio and          | 2                 | ALL REPORTS   |            | Construction of the second second  | ALLEN   | TI    | = 2                                      |               |         |             | 0     | 0     | 0     | 0     | 0     | 0     | 2300    | 0       |          | 0       |
| 3                              | 2                 | 400 Pet (988) |            | 2.49 Subdition and street          | N       | T     | () () () () () () () () () () () () () ( |               |         |             | 0     | 0     | 0     | 0     | 0     | 0     | 820     | 0       |          | 0       |
| 4 index solv-dimension         | 2                 | 100 17-000    |            | 200 Statements and                 | F       | T     | 200 B                                    |               |         |             | 0     | 0     | 0     | 0     | 0     | 0     | 726.35  | 0       |          | 0       |
| 5                              | 2                 |               |            | Contraction in the second second   | P 0     | T     | 2000                                     |               |         |             | 0     | 0     | 0     | 0     | 0     | 0     | 2400    | 0       |          | 0       |
| 6                              | 2                 | 104 84 508    |            |                                    | Δ       | TI    |                                          |               |         |             | 0     | 0     | 0     | 0     | 0     | 0     | 1817    | 0       |          | 0       |
| 7 -                            | 2                 | 100.02-000    |            | Putries to a second sub-           | N       | T     | 7                                        |               |         |             | 0     | 0     | 0     | 0     | 0     | 0     | 2950    | 0       |          | 0       |
| 8                              | 2                 | and the state |            | In the second second second second | S VILLE | V     | 3                                        |               |         |             | 0     | 0     | 0     | 0     | 0     | 0     | 1800    | 0       |          | 0       |
| 9                              | 1                 | 10-180-018    |            | the state state. As we are a set   | A       | (     | 700.00-00.00                             |               |         |             | 0     | 0     | 0     | 0     | 0     | 0     | 2897.15 | 0       |          | 0       |
| 10 million and fighted in pre- | 1                 | The owners    |            | 2 Intel Party Provide Internet     | D       | T     | and the second                           |               |         |             | 0     | 0     | 0     | 0     | 0     | 0     | 47400   | 0       |          | 0       |
| 11 - G                         | 1                 | 10-1007048    |            | Concernance and the                | G       | T     |                                          |               |         |             | 0     | 0     | 0     | 0     | 0     | 0     | 2750    | 0       |          | 0       |
| 12                             |                   |               |            |                                    |         |       |                                          |               |         |             |       |       |       |       |       |       |         |         |          |         |
| 13                             |                   |               |            |                                    |         |       |                                          |               |         |             |       |       |       |       |       |       |         |         |          |         |
| 14                             |                   |               |            |                                    |         |       |                                          |               |         |             |       |       |       |       |       |       |         |         |          |         |

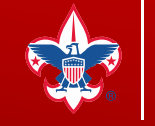

# How do I get started in www.track1099.com?

#### Setup your council in TRACK1099

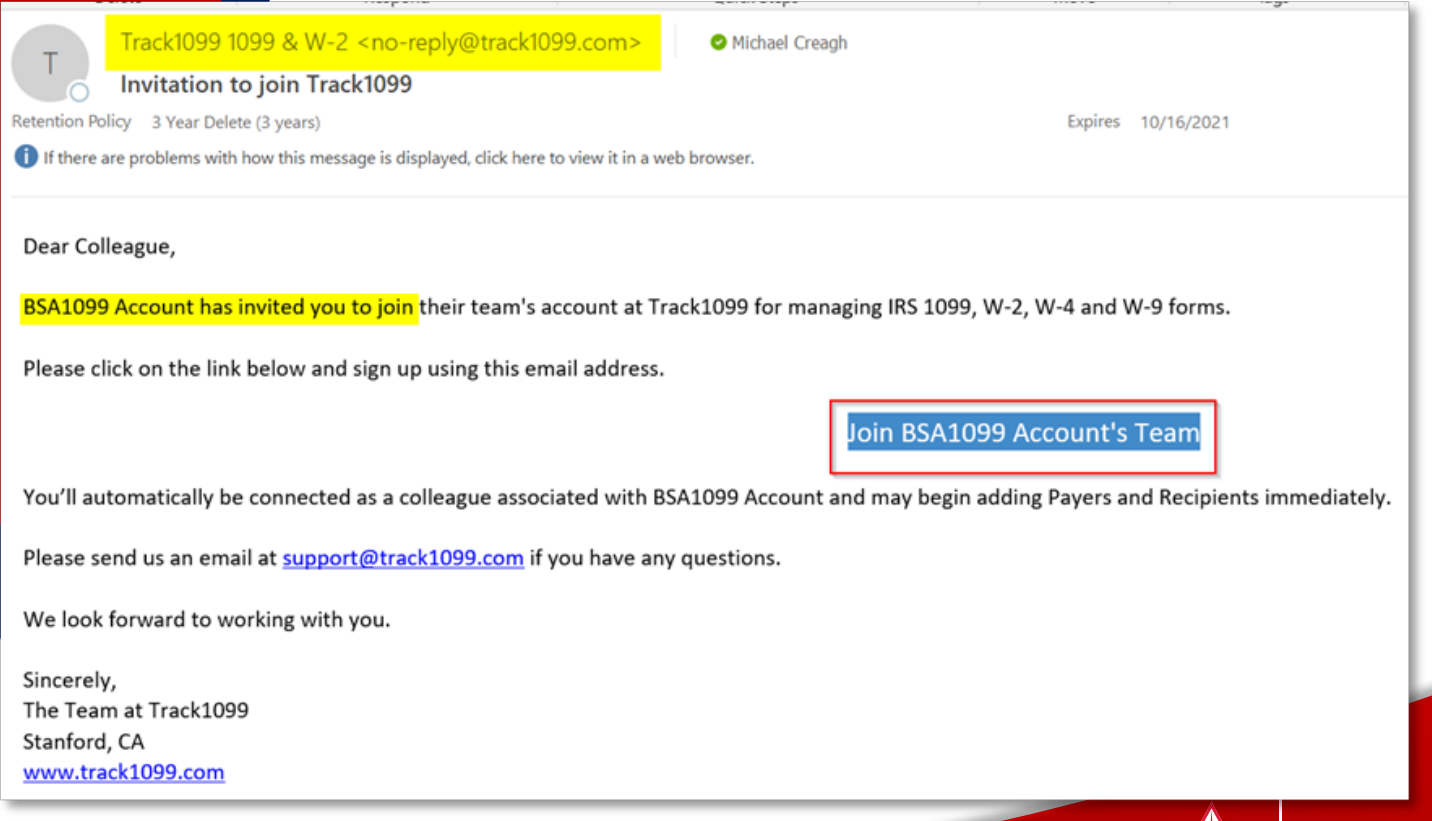

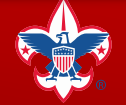

# How do I get started in www.track1099.com?

repared. For Life.<sup>®</sup>

Setup your council in TRACK1099

Track1099" Sign Up Pricing How It Works Contact Us Sign In **ONLINE 1099-MISC E-FILE** IRS approved, W-9, W-2, 1095-C, & More Trusted by 100,000 businesses E-file until Dec. 3, 2018 Sign Up Now Name Email Password Who will use this account? Only me I lead a team I have read and accept the terms TRY FOR FREE Small Business 1099-SERIES W-9. W-4 & W-8 SECURITY VIDEOS Tax Pros & Enterprise FEATURES

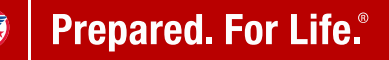

# How do I get started in www.track1099.com?

#### Setup your council in TRACK1099

#### Video Guides

Easy 1099 E-file Overview

E-Delivery to Recipients

Tax Pro Teams and Firms

Pricing

**IRS TIN Matching file** 

CSV Importing, all form types

ACA/Obamacare E-file

Online W-9s

Postal Mail

Fixing Many Recipients with Errors

Corrections

QuickBooks Online Importing

QuickBooks Desktop Importing

Xero Importing

Bill.com Importing

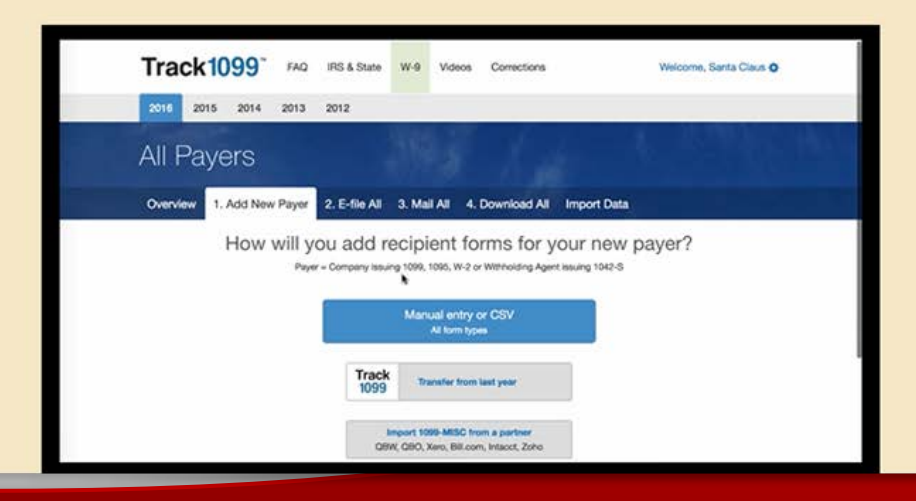

red. For Life.®

## www.track1099.com

Welcome, BSA1099 Account 🌣

#### Setup your council in TRACK1099

## Track1099<sup>™</sup>

FAQ IRS Info State Info

W-9 Videos Corrections

Full Name

Modual Crasph

Email
Password

rrites mergeh@arreits

Phone

I have read and accept the terms and conditions

Sign Up

Already have an account? Sign in

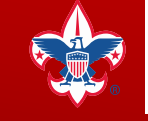

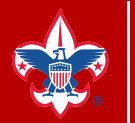

## www.track1099.com?

### Setup your council in TRACK1099

W-9

## Track1099<sup>™</sup>

FAQ IRS Info

o State Info

Videos Corrections

## New! Welcome to tax year 2018

#### Which form would you like to start using?

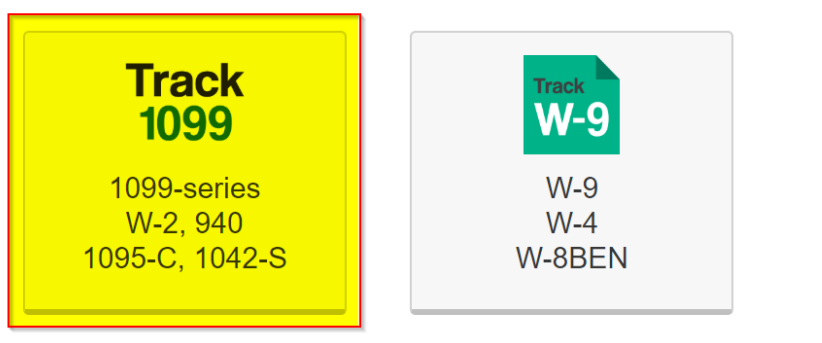

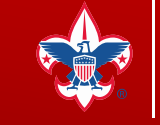

Welcome, Manager 🗘

## www.track1099.com

#### Setup your council in TRACK1099

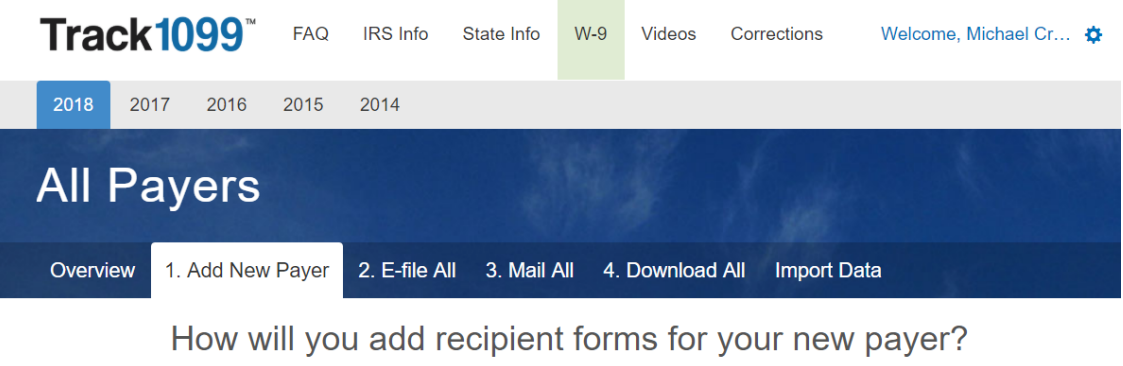

Payer = Company issuing 1099, 1095, W-2, 940 or Withholding Agent issuing 1042-S

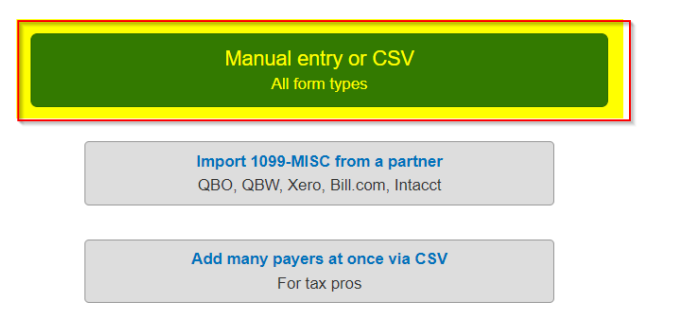

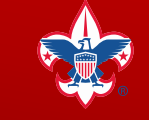

## www.track1099.com

### Setup your council in TRACK1099

| Track1099 <sup>™</sup> FA           | ລ IRS Info State Info   | W-9 Videos            | Corrections     | Welcome, |         |
|-------------------------------------|-------------------------|-----------------------|-----------------|----------|---------|
| 2018 2017 2016 2015                 | 2014                    |                       |                 |          |         |
| All Payers                          |                         |                       |                 |          |         |
| Overview 1. Add New Paye            | r 2. E-file All 3. Mail | All 4. Download       | All Import Data | 11       |         |
| Payer Name (Legal name, not DBA)    | F                       | ayer Federal ID Numbe | f               |          |         |
| Take Any Council                    |                         | 12-3456789            |                 |          |         |
| Payer Second Name (Optional, DBA na | ne) Transfer Agent's Na | ame (if applicable)   |                 |          |         |
|                                     | Attn Michael Crea       | agh                   |                 |          |         |
| Foreign address                     | Last year of filing     | g for this payer      |                 |          |         |
| Address                             |                         |                       |                 |          |         |
| 123 Main St                         |                         |                       |                 |          |         |
| City                                | State                   | Zip Code              |                 |          |         |
| Irving                              | TX - Texas              | 75015                 |                 |          |         |
| Email for recipients' questions     | Phone                   |                       |                 |          |         |
| michael.creagh@scouting.org         | 6189802                 | 2884                  |                 |          |         |
|                                     |                         |                       |                 | Drop     | arod_   |
|                                     |                         |                       |                 |          | areu. r |

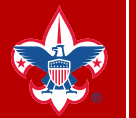

## www.track1099.com

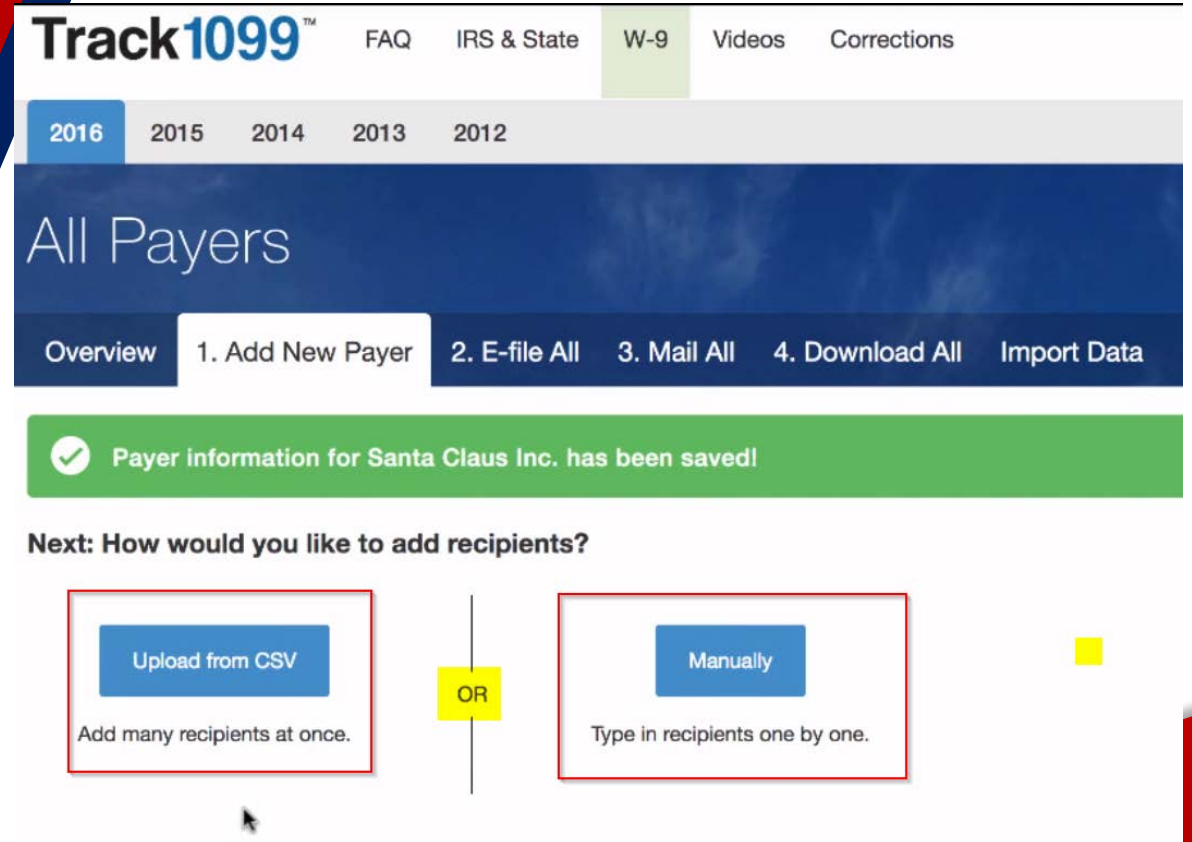

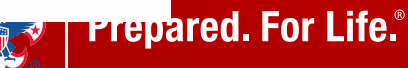

www.track1099.com

| nck1099 CSV upload tutorial<br>Millenium S                                                                             | Salvage Inc.                                                                                                   |                                                                                |                                 |             | S<br>Watch Ia |
|----------------------------------------------------------------------------------------------------|----------------------------------------------------------------------------------------------------|--------------------------------------------------------------------------------|---------------------------------|-------------|---------------|
| 1. Payer 2. Add Recip                                                                                                  | pient - 3. Forms Summ                                                                                          | ary 4. E-file 5                                                                | . Mail 6. Download              | Import Data | and a la      |
| CSV Import                                                                                                    |                                                                                                    |                                                                                |                                 |             |               |
| If you can export a spreadsh<br>Watch our CSV video.<br>QB Desktop clients, please se<br>First: Download the correct C | eet of Recipients/Employees fr<br>e our QB export instructions.<br>SV template for your forms.                 | om your accounting so                                                          | oftware, we can import it to T  | îrack1099.  |               |
| 1099-MISC                                                                                                    | W-2                                                                                                    | 1095-C                                                                         | More Forms                      |             |               |
| Next: In your accounting softw<br>Third: Copy and paste the dat<br>Fourth: Save the filled-in term                     | ware, create a 1099 or W-2 report<br>ta from your report to our SSV ter<br>plate as a CSV file, not xls. Check | and export it to CSV fo<br>mplate. Do not rearrang<br>cleading zeros in Zip Co | rmat.<br>e the columns.<br>vde. |             |               |
| Finally: Click Select File below<br>Select File None sel                                                               | v, then Import CSV.                                                                                            |                                                                                |                                 |             |               |
|                                                                                                    |                                                                                                    |                                                                                |                                 |             |               |

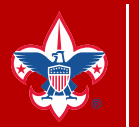

## www.track1099.com

|                   |                             | csv movie |                |           |               |
|-------------------|-----------------------------|-----------|----------------|-----------|---------------|
| $\langle \rangle$ |                             |           |                | Q. Search |               |
| Favorites         | Name                        | •         | Date Modified  | Size      | Kind          |
| All My Files      | csv_template_misc-starwars1 |           | Today, 7:55 AM | 1 KB      | CSV Document  |
| C iCloud Drive    | R                           |           |                |           |               |
| MirDrop           |                             |           |                |           |               |
| slwcoffee         |                             |           |                |           |               |
| Macintosh HD      |                             |           |                |           |               |
| Applications      |                             |           |                |           |               |
| Desktop           |                             |           |                |           |               |
| Documents         |                             |           |                |           |               |
|                   |                             |           |                |           |               |
|                   |                             |           |                | Prepare   | d. For Life.® |

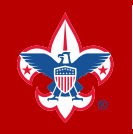

Prepared. For Life.®

| f Recipients/Employees                                    | from your accounting s                                                                                                    | oftware, we can import it to Ti                                                                                                    | rack1099.                                                                                                    |
|-----------------------------------------------------------|----------------------------------------------------------------------------------------------------|----------------------------------------------------------------------------------------------------|----------------------------------------------------------------------------------------------------|
|                                                           |                                                                                                    |                                                                                                    |                                                                                                    |
|                                                           |                                                                                                    |                                                                                                    |                                                                                                    |
| QB export instructions.                                   |                                                                                                    |                                                                                                    |                                                                                                    |
| emplate for your forms.                                   |                                                                                                    |                                                                                                    |                                                                                                    |
| W-2                                                       | 1095-C                                                                                                    | More Forms                                                                                                    |                                                                                                    |
| m your report to our CSV t<br>as a CSV file, not xls. Che | template. Do not rearrang<br>ck leading zeros in Zip Co                                                                                                    | e the columns.<br>ode.                                                                                                    |                                                                                                    |
| n Import CSV.                                             |                                                                                                    |                                                                                                    |                                                                                                    |
| _misc-starwars1.csv                                       |                                                                                                    |                                                                                                    |                                                                                                    |
| ients will be added to Mille                              | anium Salvage Inc.                                                                                                    |                                                                                                    |                                                                                                    |
|                                                           | emplate for your forms.<br>W-2<br>create a 1099 or W-2 report<br>m your report to our CSV f<br>as a CSV file, not xls. Che<br>m Import CSV.<br>_misc-starwars1.csv<br>ients will be added to Mille | emplate for your forms.<br>W-2 1095-C<br>create a 1099 or W-2 report and export it to CSV for<br>m your report to our CSV template. Do not rearrang<br>as a CSV file, not xls. Check leading zeros in Zip Co<br>in Import CSV.<br>_misc-starwars1.csv | emplate for your forms.<br>W-2 1095-C More Forms<br>create a 1099 or W-2 report and export it to CSV format.<br>m your report to our CSV template. Do not rearrange the columns.<br>as a CSV file, not xls. Check leading zeros in Zip Code.<br>In Import CSV.<br> |

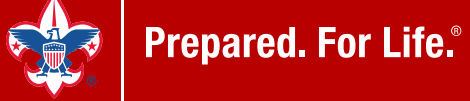

## **Uploading into TRACK1099 and filing**

| <sup>/ upload tutorial</sup> Irack1099 <sup>™</sup> | Duplicate                   | Recipients detected                                  | b                                              | ×                       | Welcome    | , Silver West 🔅  |
|-----------------------------------------------------|-----------------------------|------------------------------------------------------|------------------------------------------------|-------------------------|------------|------------------|
| ← VIEW ALL PAYERS                                   | Notice: Thes please see the | e Recipients have the san<br>nem in Forms Summary ar | ne Tax ID number. This<br>nd change as needed. | s may be what you wish; |            |                  |
| Millonium C                                         | TIN                         | Name                                                 | Form                                           | Added                   |            |                  |
| ivillienium c                                       | 4022                        | Luke Skywalker                                       | 1099-MISC                                      | 2016-10-10              |            |                  |
| MISC 4 ADD                                          | 4022                        | Luke Skywalker                                       | 1099-MISC                                      | 2016-10-10              |            |                  |
| 1. Payer 2. Add Recip                               | 2                           |                                                      |                                                |                         | ort Data   |                  |
|                                                     |                             |                                                      | D                                              | ownload List Close      |            |                  |
| 4 recipients succe                                  |                             |                                                      | _                                              |                         |            | ×                |
| 2 Recipients have                                   | e errors                    |                                                      |                                                |                         |            |                  |
|                                                     |                             | and a shell served                                   |                                                |                         |            |                  |
| 2 Recipients are                                    | ready for e-file            | and e-delivery                                       |                                                |                         |            |                  |
|                                                     |                             |                                                      |                                                |                         |            |                  |
| Unscheduled Forms (4) Sch                           | eduled & Sent (0            | ) Form Box Totals                                    |                                                |                         | Type to Se | arch             |
| Next Step: Schedule E-file or (o                    | optionally) downlo          | oad your TIN Match file.                             |                                                |                         |            |                  |
| Recipient Delete                                    |                             |                                                      |                                                |                         | Box 7      | Other Boxes      |
| Sood 🔬 OK for E-File, No                            | Email 🔞 Error               |                                                      |                                                |                         | B          | ox Totals Report |
| S Darth Vader                                       |                             |                                                      |                                                |                         | \$0.00     | \$3399.00        |
| 3 Yoda Master                                       |                             |                                                      |                                                |                         | \$0.00     | \$4938.00        |

d. For Life.®

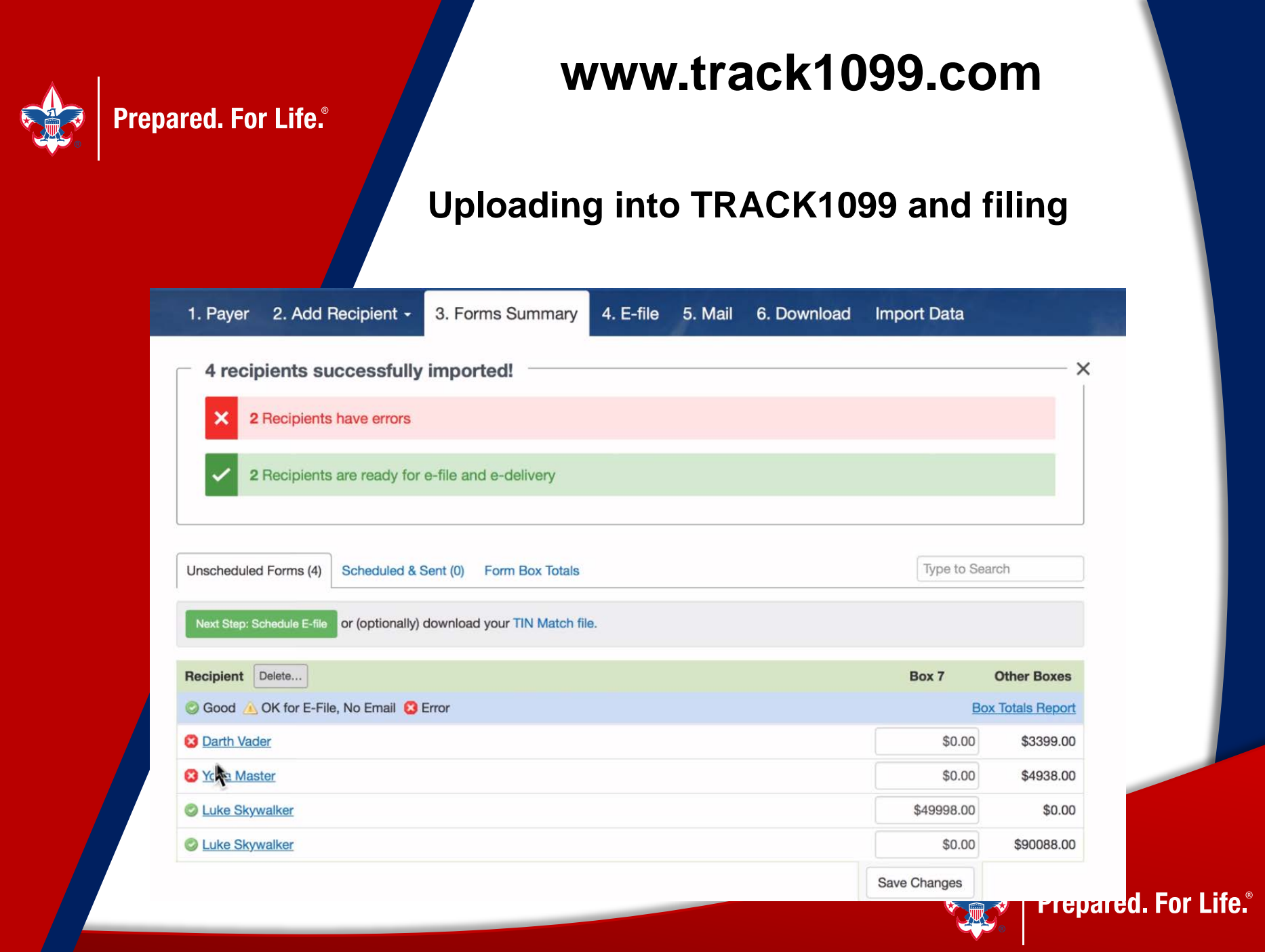

## **Uploading into TRACK1099 and filing**

| MISC 4 ADD FORMS +                        | Inc.                                 |                   |         |
|-------------------------------------------|--------------------------------------|-------------------|---------|
| 1. Payer 2. Add Recipient - 3. Forr       | ns Summary 4. E-file 5. Mail 6. Down | iload Import Data |         |
| either 1096 nor W-3 are required when you | e-file.                              |                   |         |
| E-file to IRS (2)                         | Schedule e-file date                 | QTY               | Total   |
| MISC (with box 7)                         | 2017-01-19 (recommended)             | 1                 |         |
| MISC                                      | 2017-03-14 (recommended)             | 3                 |         |
|                                           |                                      |                   | \$13.96 |
| -deliver to Recipients                    | Schedule e-delivery date             | QTY               | Total   |
| /ISC                                      | 2017-01-02 (recommended)             | 3                 | Free    |
| Postal Mail to Recipients                 | Mailing method                       | QTY               | Total   |
| MISC                                      | O Print & mail yourself              | 1                 | \$1,49  |
|                                           | We mail for you                      |                   | терагеи |

**Prepared. For Life.**<sup>®</sup>

| Prepared. For Life.®      | www.track1099.com                                                                      |              |                  |  |  |  |  |
|---------------------------|----------------------------------------------------------------------------------------|--------------|------------------|--|--|--|--|
| U                         | ploading into TRACK109                                                                 | 9 and filing |                  |  |  |  |  |
| E-deliver to Recipients   | Schedule e-delivery date                                                               | QTY          | Total            |  |  |  |  |
| MISC                      | 2017-01-02 (recommended)                                                               | 2            | Free             |  |  |  |  |
| Postal Mail to Recipients | Mailing method                                                                         | QTY          | Total            |  |  |  |  |
| MISC                      | <ul> <li>Print &amp; mail yourself (free)</li> <li>Ve mail for you (\$1.49)</li> </ul> | 1            | \$1.49           |  |  |  |  |
|                           |                                                                                        | Total        | : <b>\$13.46</b> |  |  |  |  |
|                           |                                                                                        |              |                  |  |  |  |  |

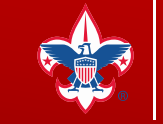

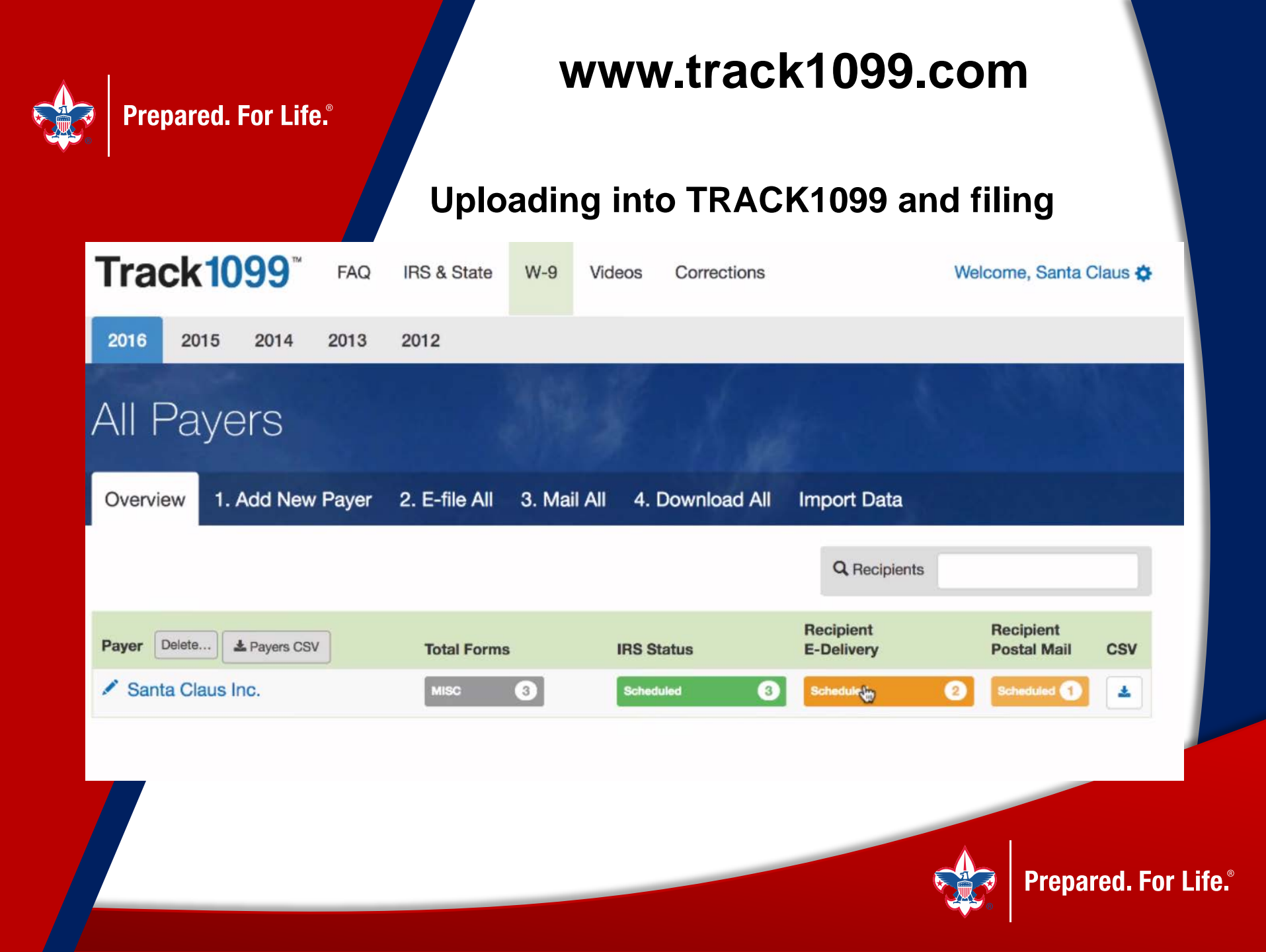

## **Uploading into TRACK1099 and filing**

| 1. Payer 2. Add Reci                                                | pient - 3. I      | Forms Summary   | 4. E-file | 5. Mail | 6. Download   | Import Data  |            |
|---------------------------------------------------------------------|-------------------|-----------------|-----------|---------|---------------|--------------|------------|
| Unscheduled Forms (0) Sche                                          | eduled & Sent (3) | Form Box Totals |           |         |               | Type to      | Search     |
| Click a recipient for individual<br>We e-file/e-deliver each day ~{ | forms.<br>3pm PST |                 |           |         |               |              |            |
| Recipient Delete                                                    |                   | Postal Mail 💡   |           |         | E-Delivery 3  |              | To IRS 3   |
| A Lucy Lizard                                                       |                   | Mail Scheduled  |           | •       | Missing Email |              | 2017-03-14 |
| Perry Parrot                                                        |                   |                 |           |         | 2017-01-02    |              | 2017-01-18 |
| Prancer Reindeer                                                    |                   |                 |           |         | 2017-01-02    |              | 2017-01-18 |
|                                                                     |                   |                 |           |         |               | Save Changes |            |

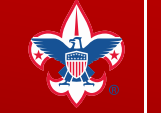

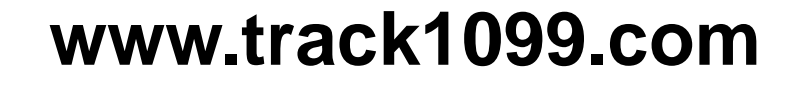

### What does a e-delivered 1099 look like?

IRS 1099 & W-2 <no-reply@t1099.menio-aero.com> to prancer ■

10:34 AM (0 minutes ago) ☆ 🛛 🔦

Dear Prancer Reindeer,

Prepared. For Life.®

...

Santa Claus Inc. has issued an IRS form 1099-MISC for you for tax year 2016 using Track1099, an IRS-approved vendor.

You may retrieve your form electronically by clicking on the blue button below. Doing so gives Santa Claus Inc. a record of e-delivery, which is required by the IRS. Unless you request it, you will not receive a paper copy in the mail.

**Retrieve Your 1099-MISC** 

To validate your identity, you'll be asked to enter the last 4 digits of your Tax ID number.

By clicking on the secure link, you give permission to Santa Claus Inc. and Track1099 LLC to deliver your 1099-MISC electronically for tax year 2016. You may refuse or withdraw your consent by emailing red@track1099.com. Please include the name of the company, Santa Claus Inc., your name, last 4 of your SSN or EIN, your full mailing address and a request for paper. A paper copy will then be mailed to you.

This form may look a little different from the usual 1099-MISC, but is an acceptable substitute according to IRS Pub. 1179.

Your 1099-MISC will remain available via the secure link until October 15, 2016 at which time it will become inaccessible.

You may update your information by emailing red@track1099.com. Please include the company name, Santa Claus Inc., your name, and the last 4 of your SSN or EIN.

In order to access the document, you will need a suitable computer connected to the internet, running an internet browser that supports 256 bit SSL encryption that is able to view HTML pages and download a pdf file.

Sincerely, The Team at Track1099 www.track1099.com

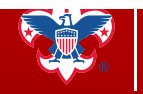

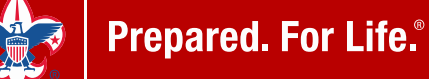

#### What does a e-delivered 1099 look like?

|   | ľ | 5 | - |   | D | 1 | יכ | v | /ľ | l | C | ); | a | d |   | 0 | r |   | P | r | I | 1 | ł |   |   |  |
|---|---|---|---|---|---|---|----|---|----|---|---|----|---|---|---|---|---|---|---|---|---|---|---|---|---|--|
| - | - | - | - | - | - | - | -  | - | -  | - | - | -  | - | - | - | - | - | - | - | - | - | - | - | - | - |  |
| P | a | y | e | r | s |   | N  | а | n  | n | e | :  |   |   |   |   |   |   |   |   |   |   |   |   |   |  |

Santa Claus Inc. 4847 Snow Way Anchorage, AK 49998

Recipient's Name: PRANCER REINDEER 3948 SNOW WAY FAIRBANKS, AK 49998

#### 2016 Form 1099-MISC Miscellaneous Income OMB No. 1545-0115

Copy B For Recipient

This is important tax information and is being furnished to the Internal Revenue Service. If you are required to file a return, a negligence penalty or other sanction may be imposed on you if this income is taxable and the IRS determines that it has not been reported.

C+ Sign Out

For questions about this form, contact Santa Claus Inc. at 4449998883

| Payer's federal<br>identification number:<br>48-3394448 | Recipient's<br>identification number:<br>487333372 |
|---------------------------------------------------------|----------------------------------------------------|
| Box 7: Nonemployee compensation                         |                                                    |
| \$58,478.00                                             |                                                    |

Instructions for Recipient - 1099-MISC

Recipient's identification number. For your protection, this form may show only the last four digits of your social security number (SSN), individual taxpayer identification number (ITIN), adoption taxpayer identification number (ATIN), or employer identification number (EIN). However, the issuer has reported your complete identification number to the IRS.

Account number. May show an account or other unique number the payer assigned to distinguish your account.

FATCA filling requirement. If the FATCA filling requirement box is checked, the payer is reporting on this Form 1099 to satisfy its chapter 4 account reporting requirement. You also may have a filling requirement. See the Instructions to Form 8938.

Amounts shown may be subject to self-employment (SE) tax. If your net income from self-employment is \$400 or more, you must file a return and compute your SE tax on Schedule SE (Form 1040). See Pub. 334 for more information. If no income or social security and Medicare taxes were withheld and you are still receiving these numerate access from 0.040. FS (or Early 1040 ES(ME)). Individual must repeat these amounts as availating in the Box 6. For individuals, report on Schedule C (Form 1040).

Box 7. Shows nonemployee compensation. If you are in the trade or business of catching fish, box 7 may show cash you received for the sale of fish. If the amount in this box is SE income, report it on Schedulo C or F (Form 1040), and complete Schedule SE (Form 1040). You received this form instead of Form W-2 because the payer did not consider you an employee and did not withhold income tax or social security and Medicare tax. If you believe you are an employee and cannot get the payer to correct this form, report the amount from box 7 on Form 1040, line 7 (or Form 1040NR, line 8). You must also complete Form 8919 and attach it to your return. If you are not an employee the amount in this box is not SE income (for example, it is income from a sporadic activity or a hobby), report it on Form 1040. line 21 (or Form 1040NR, line 21).

Box 8. Shows substitute payments in lieu of dividends or tax-exempt interest received by your broker on your behalf as a result of a loan of your securities. Report on the "Other income" line of Form 1040 (or Form 1040NR).

Box 9. If checked, \$5,000 or more of sales of consumer products was paid to you on a buy-sell, deposit-commission, or other basis. A dollar amount does not have to be shown. Generally, report any income from your sale of these

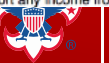

life.°

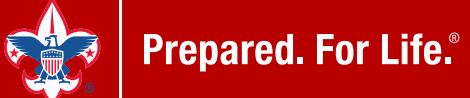

## What does a e-delivered 1099 look like?

| Santa Clau                                                            | SINC.<br>Forms +                  |                          |                      |            |
|-----------------------------------------------------------------------|-----------------------------------|--------------------------|----------------------|------------|
| 1. Payer 2. Add Recip                                                 | oient - 3. Forms Summary          | 4. E-file 5. Mail 6. Dov | wnload Import Data   |            |
| Unscheduled Forms (0) Sch                                             | eduled & Sent (2) Form Box Totals |                          | Type to              | Search     |
| Click a recipient for individual f<br>We e-file/e-deliver each day ~8 | orms.<br>pm PST                   |                          |                      |            |
| Recipient Delete                                                      | Postal Mail 😧                     | E-Delivery 😮             |                      | To IRS 😮   |
| Scomet Reindeer                                                       |                                   | Emailed 10/25/           | /16                  | 2017-01-19 |
| Prancer Reindeer                                                      |                                   | Accepted 10/2            | 5/16<br>Save Changes | 2017-01-19 |

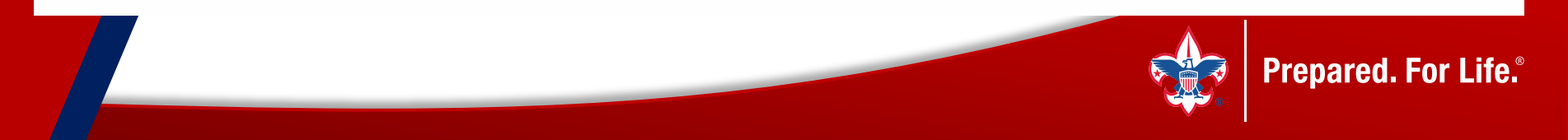

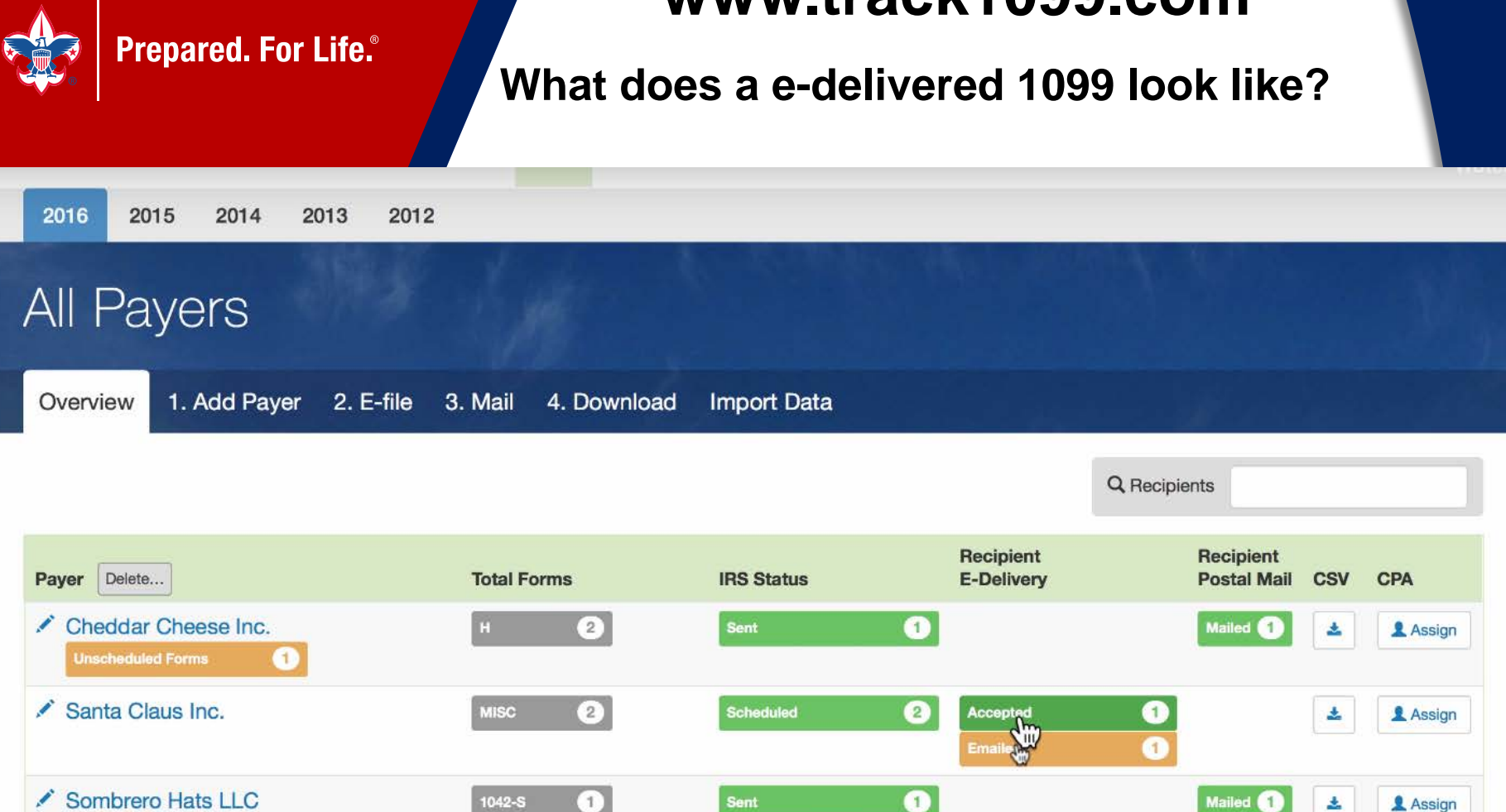

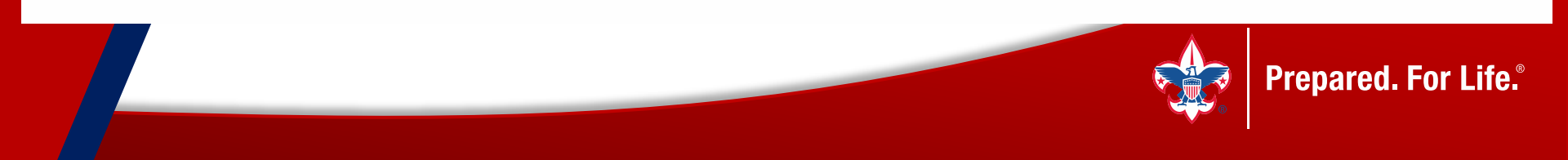

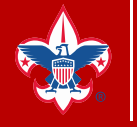

**Prepared. For Life.**<sup>®</sup>

## www.track1099.com

Prepared. For Life.

#### Video Guides

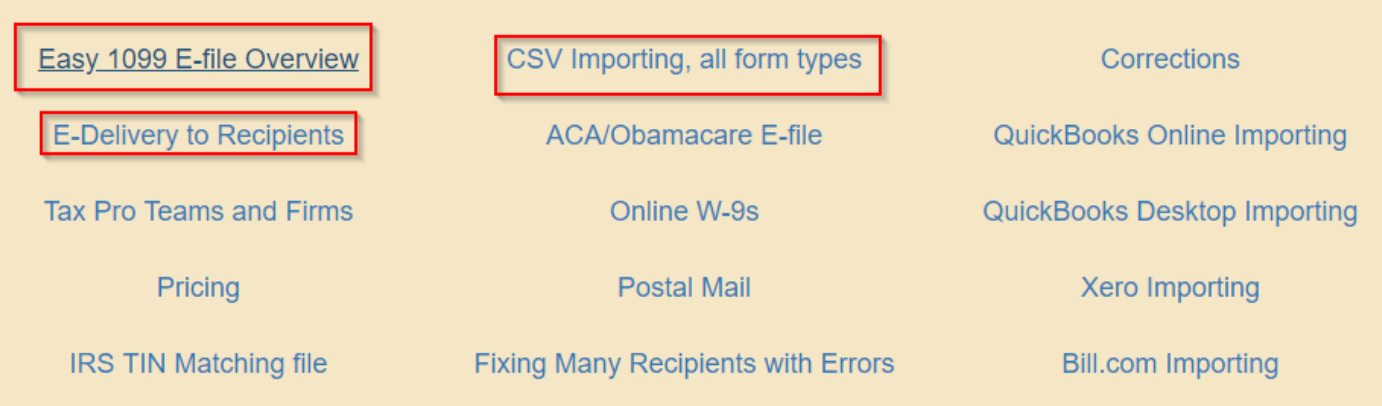

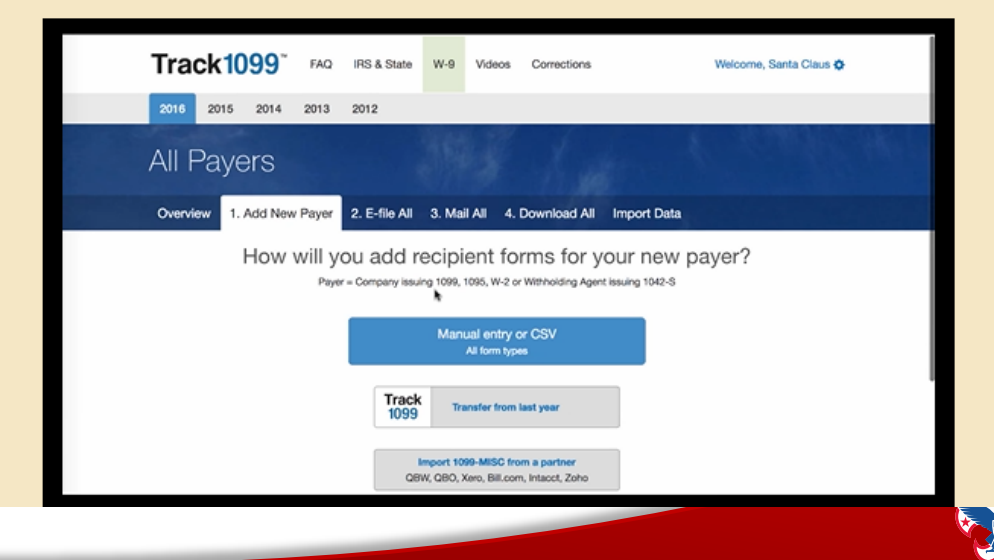

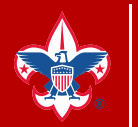

# **Questions?**

# michael.creagh@scouting.org

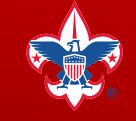

Prepared. For Life.<sup>®</sup>